## INSTRUÇÕES PARA REALIZAÇÃO DA INSCRIÇÃO

Prof<sup>a</sup> Dr<sup>a</sup> Doralice Aparecida Favaro Soares Departamento de Engenharia Civil – UEM dafsoares@gmail.com

- 1. Para realizar sua inscrição, no cabeçalho da página ou na lateral direita, clique em "Inscrição";
- 2. Conforme mostra a Figura 1, marque o tipo de inscrição que deseja fazer, role a pagina e clique em "Inscrever";

| Inscrição                                                                                                    |                                                             |
|----------------------------------------------------------------------------------------------------|-------------------------------------------------------------|
| TIPO DE INSCRIÇÃO                                                                                                    | VALOR                                                       |
| Inscrição de um participante e um artigo                                                                                           | 120,00 BRL (Encerramento 2013-09-30)                        |
| Esta inscrição dá direito a publicação de um artigo e a participação d                                                             | e um dos autores no evento.                                 |
| Inscrição apenas de artigos                                                                                                    | O 100,00 BRL (Encerramento 2013-09-30)                      |
| Taxa de Publicação nos Anais do Evento: <b>R\$ 100,00 por artigo.</b>                                                              |                                                             |
| Caso sejam inscritos vários artigos, pode-se gerar apenas um bole<br>deverá ser colocado o número de identificação de cada artigo. | to com o valor total dos artigos a serem publicados e neste |
| Inscrição apenas como participante                                                                                                 | 50,00 BRL (Encerramento 2013-09-30)                         |
| Esta inscrição dá direito à participação em todo o evento, sem direito                                                             | o a publicação.                                             |

Figura 1

3. Na pagina seguinte, como mostra a Figura 2, apenas leia as instruções, deixe o código em branco, role a pagina para baixo e clique em "Inscrever";

| Inscrição                                                                                                    |                                                                                                    |  |  |  |  |  |
|----------------------------------------------------------------------------------------------------|----------------------------------------------------------------------------------------------------|--|--|--|--|--|
| Idioma do formulário                                                                                                    | [Português (Brasil) [☑]<br>Escolha o idioma desejado para incluir as informações em outro idioma.                                                                                         |  |  |  |  |  |
| Informações sol                                                                                                    | ore Inscrições                                                                                                    |  |  |  |  |  |
| Quando realizar<br>o numero de ide                                                                                                    | a inscrição de R\$ 100,00 ou de R\$ 120,00, indique, antes do seu nome,<br>ntificação do seu artigo (ID).                                                                                 |  |  |  |  |  |
| Juando fizer a inscrição de mais de um artigo, esta deve ser feita em um unico boleto<br>Jois cada usuário pode fazer a inscrição uma unica vez. |                                                                                                    |  |  |  |  |  |
| Ex. Para a inscri<br>valor de R\$ 320,<br>artigo e, R\$ 200,                                                                                     | ção de 3 artigos e a participação de uma pessoa, gere um boleto no<br>00, sendo R\$ 120,00 referentes a participação de uma pessoa mais um<br>,00 referente a publicação de dois artigos. |  |  |  |  |  |
| Neste caso, deve                                                                                                    | era ser informado o ID dos tres artigos.                                                                                                    |  |  |  |  |  |
| Taxa de Inscriçâ                                                                                                    | io                                                                                                    |  |  |  |  |  |
| Código para taxa de inse                                                                                                    | ricão 🛛 🛛 🛃 Deixe este código em branco                                                                                                    |  |  |  |  |  |
| Informe o código secreto                                                                                                    | de taxa de inscrição, caso tenha recebido, e certifique-se de ter escolhido o tipo correto de inscrição. Caso<br>Códica de taxa de inscrição en brase.                                    |  |  |  |  |  |

Figura 2

4. Siga as instruções da Figura 3 e clique no local indicado para gerar seu boleto. As vezes a próxima página demora um pouco para entrar;

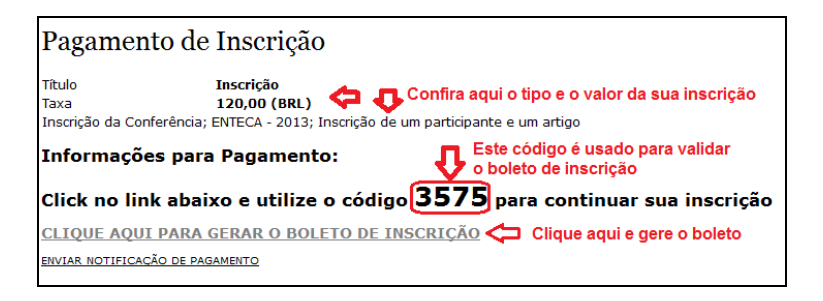

Figura 3

5. Preencha o código, como mostra a Figura 4 e clique em "Validar";

| www.pad. <b>uem.br</b> /index.php?validacao=dcf_gruem&menus=1;1;0;0;0;0;0;0;0;0;0;0;0;0;0;0;0;0;0;0 | ;0;0;0;0;0;0         |                                                                                                    |              | ੂ ⊽ ⊄                |
|----------------------------------------------------------------------------------------------------|----------------------|----------------------------------------------------------------------------------------------------|--------------|----------------------|
| PRÓ REITORIA DE ADMINIS                                                                             | TRAÇÃO PAD           | DCF<br>Finanças DMP                                                                                                    | gover<br>PAR | RNO DO<br>ANA Seti-  |
|                                                                                                    |                      |                                                                                                    |              |                      |
|                                                                                                    |                      |                                                                                                    |              | Cargos e Funções     |
| Guia de Re                                                                                          | colhimento Có<br>Cas | digo do Recolhimento<br>so já possua o código                                                                                                    | do           | Quem Somos           |
| Código: 3575                                                                                        | rec                  | recolhimento, que é fornecido pelo<br>órgão responsável pelo<br>recolhimento, apenas digite-o no<br>campo "Código" ao lado e<br>pressione o botão "Validar". |              | + Guia de Recolhimen |
| Digite aqui <mark>o có</mark> digo 3575 🏠                                                           | Validar rec          |                                                                                                    |              | Informações          |
| e clique em validar"                                                                                | pre                  |                                                                                                    |              | Formulário - GRUEM   |

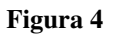

6. Siga as instruções da Figura 5 e preencha os seus dados. Clique em enviar e gere o seu boleto. Imprima-o.

| GR-UEM Universidade Estadual de Maringá<br>GR-UEM - Sistema de Arrecadação                                                                                              |
|----------------------------------------------------------------------------------------------------|
| ATENÇÃO:<br>Preencha os campos abaixo corretamente:<br>Becolhimento: 03575 - DEC-ENTECA-IX ENCONTRO TECNOI ÓGICO DE ENGENHARIA C                                        |
| CPF/CNPJ: Passaporte e/ou Card Number: (Quando Estrangeiro): Digite aqui seu CPF Nome/Razão Social: Digite aqui o seu nome e o ID do seu artigo Histórico Complementar: |
| Aqui pode ficar em branco<br>Valor:<br>Digite aqui o valor da sua inscrição<br>Enviar Limpar Clique em "Enviar" para gerar o boleto. Permita PopUp.                     |

Figura 5